## Listening to language interpretation

## Czech can be heard in the Korean channel

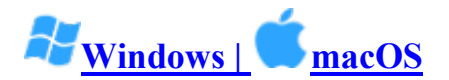

- 1. In your meeting/webinar controls, click Interpretation .
- 2. Click the language that you would like to hear.

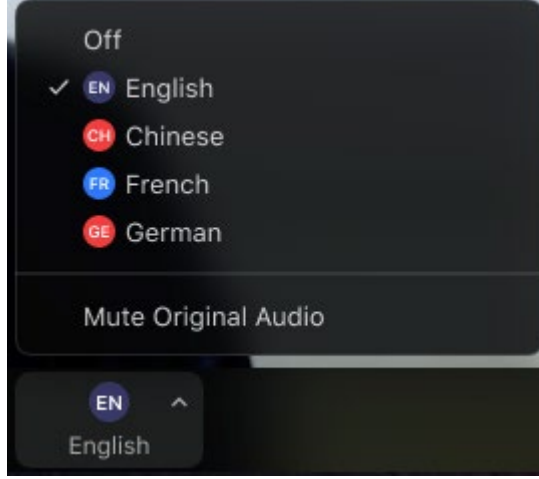

3. (Optional) To hear the interpreted language only, click **Mute Original Audio**.

## Notes:

- You must join the meeting audio through your computer audio/VoIP. You cannot listen to language interpretation if you use the <u>dial-in</u> or <u>call me</u> phone audio features.
- As a participant joining a language channel, you can broadcast back into the main audio channel if you unmute your audio and speak.